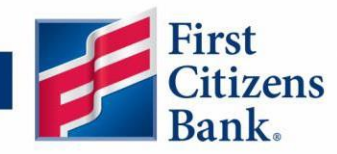

# **Digital Banking Domestic Wire Cancelling Wires & Recipient Update Guide**

The instructions below will help you delete a recurring or a scheduled domestic wire payment and then update wire recipients with the required address information.

## **Deleting a Recurring or Scheduled Wire**

If you have a recurring or future dated scheduled wire that contains a recipient which requires an update, the wire/recurring wire series must be deleted and re-established after the recipient has been updated. The below steps will walk you through this process.

### Wire Deletion

- 1. Log into Digital Banking and navigate to the Payments & Transfers tab on the left menu. Select "Manage Online Activity".
- If you are locating a single scheduled wire, select the "Single Transactions" tab. For a recurring wire, select the "Recurring Transactions" tab so you can cancel the recurring series.
   \*\*\*Important: a recurring wire must be cancelled from the Recurring Transactions tab to cancel the entire series\*\*\*

| 슈 Accounts<br>전40 Message Center                      | () Recent funds transfers and mobile deposits are displayed below. To view loans and credit card payme                                                                                                    | ent activity, please visit Payment Activity. |  |  |
|-------------------------------------------------------|----------------------------------------------------------------------------------------------------|----------------------------------------------|--|--|
| → Payments & Transfers ∧ Transfer Funds ACH & Payroll | Online Activity ② 2<br>Single Transactions Recurring Transactions Deposited Checks                                                                                                    |                                              |  |  |
| Pay Loan or Credit Card<br>External Transfer          |                                                                                                    | Search Transactions                          |  |  |
| Domestic Wires                                        | Created date  Status  Transaction Type  Account  Account | Amount 👻<br>\$1.00                           |  |  |
| Tax Payments                                          | 1                                                                                                    |                                              |  |  |
| Manage Online Activity                                | toring through storer announ                                                                                                    | :                                            |  |  |

- 3. Click on the ... icon on the far right of the transaction. Before cancelling the wire, we recommend that you view the details by selecting "Toggle Details". You may want to make note of the specific payment/recurring information details that are displayed in the right pane such as:
  - a. The Wire Name (the recipient)
  - b. The "from" account
  - c. Any information in the Message to Beneficiary field
  - d. The recurring frequency (if applicable) for when you set the wire up again.

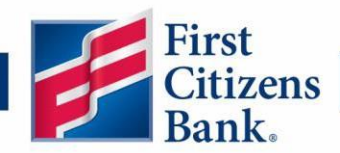

| (;)<br>⊡4 | Accounts<br>Message Center                                       | Recent funds transfers and mobile deposits are displayed below. To view loans and credit card payment activity, please visit Payment Activity. |                                                             |                                        |                      |                                              |  |  |  |  |
|-----------|------------------------------------------------------------------|----------------------------------------------------------------------------------------------------|-------------------------------------------------------------|----------------------------------------|----------------------|----------------------------------------------|--|--|--|--|
| 2         | Payments & Transfers ^                                           | Online Activity <sup>③</sup>                                                                                                    |                                                             |                                        |                      |                                              |  |  |  |  |
|           | ACH & Payroll<br>Pay Loan or Credit Card                         | Single Transact                                                                                                    | Single Transactions Recurring Transactions Deposited Checks |                                        |                      |                                              |  |  |  |  |
|           | External Transfer                                                | Created date 👻                                                                                                    | Status 👻                                                    | Transaction Type 👻                     | Account 👻            | Amount 🚽                                     |  |  |  |  |
|           | Domestic Wires                                                   | 1/8/2025<br>2:58 PM                                                                                                    | Authorized                                                  | Domestic Wire<br>Tracking ID: 85325279 | test133<br>XXXXX3585 | \$1.00                                       |  |  |  |  |
|           | Tax Payments                                                     |                                                                                                    |                                                             |                                        |                      | 3 - Toggle Details                           |  |  |  |  |
| ż         | Manage Online Activity Send Money with Zelle®                    | 100.00                                                                                                    |                                                             | Sumpli States                          |                      | Сору                                         |  |  |  |  |
|           | Business Services $\checkmark$<br>Bill Pay Services $\checkmark$ |                                                                                                    |                                                             |                                        |                      | View transactions in series<br>Print Details |  |  |  |  |

4. On the left pane of the details page, click on the ... icon and select "Cancel" or "Cancel Series" to cancel the wire/wire series.

|                                                                                             | Transfer Funds                            | Single Transactions             | Recurring Transac | tions Deposited Checks                    |                                    |                      |
|---------------------------------------------------------------------------------------------|-------------------------------------------|---------------------------------|-------------------|-------------------------------------------|------------------------------------|----------------------|
|                                                                                             | ACH & Payroll                             |                                 | 0                 |                                           |                                    |                      |
|                                                                                             | Pay Loan or Credit Card                   | 7 🖓 🛧 🖨                         |                   |                                           | Q Search Transa                    | octions              |
|                                                                                             | External Transfer                         | Active Filters Transaction      | ID: 853273 ×      |                                           |                                    |                      |
|                                                                                             | Domestic Wires                            | Transaction List                | • □ :             |                                           |                                    |                      |
|                                                                                             | International Wires                       |                                 |                   | TRANSACTION DETAILS                       |                                    | : ×                  |
|                                                                                             | Tax Payments                              | Authorized<br>Domestic Wire 1/8 | \$1.00            | DOMESTIC WIRE                             |                                    | \$1.00               |
|                                                                                             | Manage Online Activity                    |                                 | Toggle Details    | Tracking ID: 85327373                     | Cre                                | eated Date: 1/8/2025 |
| ź                                                                                           | Send Money with Zelle®                    | 4 🛶                             | Cancel            |                                           |                                    |                      |
|                                                                                             | Business Services                         |                                 | Copy              | PAYMENT DETAILS                           |                                    | ^                    |
| E<br>E<br>E<br>E<br>E<br>E<br>E<br>E<br>E<br>E<br>E<br>E<br>E<br>E<br>E<br>E<br>E<br>E<br>E | Bill Pay Services                         |                                 | Print Details     | Created Bv                                | From Account<br>test133 XXXXXX3585 |                      |
|                                                                                             | Alerts                                    |                                 |                   | Authorized<br>01/08/2025 3:46 PM          | To Account<br>XXXXX12312           |                      |
| Ŷ                                                                                           | Cond Management                           |                                 |                   | Authorized By                             | To Account Type                    |                      |
|                                                                                             | Card Management V                         |                                 |                   | Prosess Date                              | Checking                           |                      |
|                                                                                             | Statements & Documents $ \smallsetminus $ |                                 |                   | 01/29/2025                                |                                    |                      |
| ?                                                                                           | Service Center $\sim$                     |                                 |                   | Originator Wire Header<br>Digital Banking |                                    |                      |
| <u>~</u>                                                                                    |                                           |                                 |                   |                                           |                                    |                      |

5. A confirmation message will appear. Click on "Cancel series" to cancel a recurring wire or "Confirm" to cancel a scheduled wire.

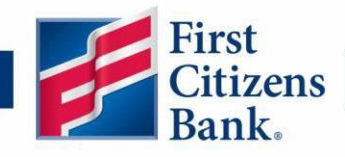

| (                                                                          | ) ×                                                                           |  |  |  |  |  |  |
|----------------------------------------------------------------------------|-------------------------------------------------------------------------------|--|--|--|--|--|--|
| Cancel Recurring Series                                                    |                                                                               |  |  |  |  |  |  |
| Would you like to cancel this recurring se<br>will be cancelled. No new tr | ries? All pending transactions in the series<br>ansactions will be generated. |  |  |  |  |  |  |
| Close                                                                      | Cancel series                                                                 |  |  |  |  |  |  |
|                                                                            | ~                                                                             |  |  |  |  |  |  |
| (                                                                          | D                                                                             |  |  |  |  |  |  |
| Cancel Tr                                                                  | <b>D</b> ^                                                                    |  |  |  |  |  |  |
| Cancel Tr<br>Are you sure you want t                                       | D<br>ansaction<br>o cancel this transaction?                                  |  |  |  |  |  |  |

6. A successful cancellation message should appear. You can now update the recipient.

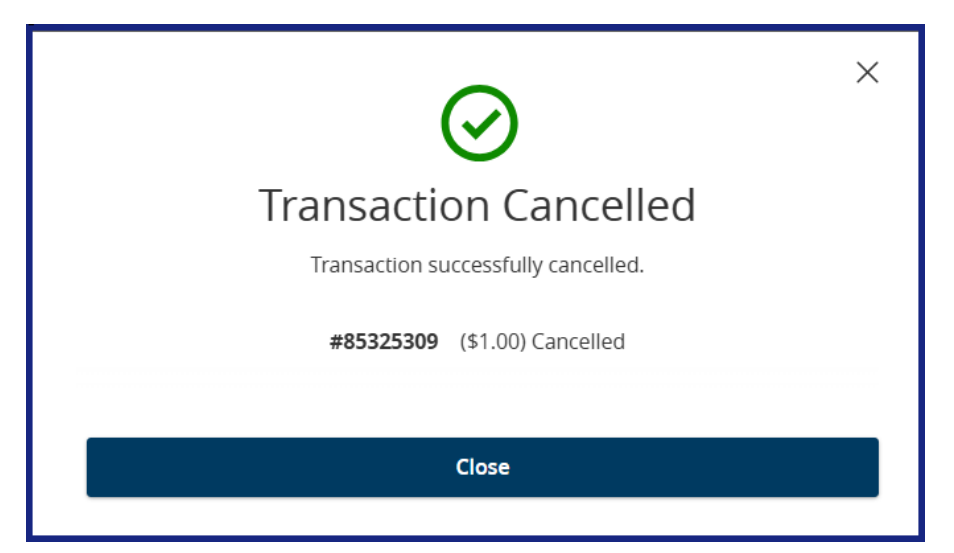

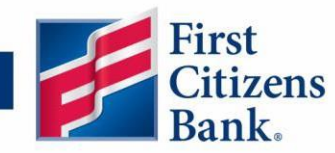

### **Domestic Wire Recipient Management**

Access the Manage Recipients page under the Business Services tab on the left navigation menu. Recipients can be added, deleted, or edited on this screen. Note: once a recipient is updated, any templates that recipient is linked to will also be updated with the most current, saved recipient information.

#### **Updating the Recipient**

- 1. Search for a specific recipient by typing in their name in the "Search recipient" field on the upper right of the page.
- 2. Click on the ... icon under the "Actions" column on the far right of the screen.
- 3. Select "Edit" to update the recipient information.

| (;)<br> | Accounts<br>Message Center |   | Manage Recipients  |                                 |                              |
|---------|----------------------------|---|--------------------|---------------------------------|------------------------------|
| ≓<br>zĭ | Payments & Transfers       | ~ | New Recipient      |                                 | 1 - Q. Search recipients     |
| ₫       | Business Services          | ^ | Name 🗠             | Email Address 🗠                 | Number of Accounts ~ Actions |
|         | Manage Users               |   | ABC Supply         |                                 |                              |
|         | Manage Recipients          |   | noc sappy          |                                 |                              |
|         | Set Approval Alerts        |   | ACC Page 8         | Saging and gifts as there are   | 3 🔶 Edit                     |
|         | Positive Pay               |   | ALC: Sugar Suprace | 2010/1011/001001/01101000000000 | Delete<br>Payment History    |
|         | Fee Schedule               |   |                    |                                 |                              |

- Edit ABC Supply Display Name \* Email Address
- 4. Complete the address fields that are highlighted below. Then click on "Save Recipient".

| ABC Supply        |              |              |                     |        |               | ouncauons |                     |
|-------------------|--------------|--------------|---------------------|--------|---------------|-----------|---------------------|
| Accounts (1)      |              |              |                     |        |               |           | + Add account \land |
| Account           | Payment Type | Financia     | al Institution (FI) |        | Routing Numbe | r         |                     |
| Checking - *2312  | Wire Only    | First Cit    | tizens Bank         |        | 053100300     |           | :                   |
| Recipient Details |              |              |                     |        |               |           | ^                   |
| Wire Name * 💿     |              | ACH Name 💿   |                     |        | ACH ID 💿      |           |                     |
| ABC Supply        |              |              |                     |        |               |           |                     |
| Country           |              | Address 1    |                     |        | Address 2     |           |                     |
| United States     | $\sim$       |              |                     |        |               |           |                     |
| City              |              | State        |                     |        | ZIP           |           |                     |
|                   |              | Select State |                     | $\sim$ |               |           |                     |
| Templates (4)     |              |              |                     |        |               |           | ~                   |
|                   |              |              |                     |        | 4             |           |                     |
|                   |              |              |                     |        | Ca            | ncel      | Save Recipient      |

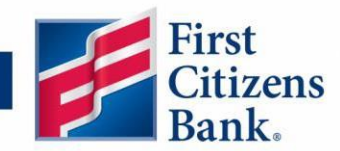

5. If there are any missing required fields, they will be indicated with a red box. An error message with details will appear at the top of the page. See example below:

| Recipient Errors     Address 1: This field is required |              |                            |             |                       |                     |  |  |  |
|--------------------------------------------------------|--------------|----------------------------|-------------|-----------------------|---------------------|--|--|--|
| Display Name *                                         | E            | mail Address               |             | Send email notificati | ons                 |  |  |  |
| ABC Supply                                             |              |                            |             |                       |                     |  |  |  |
| Accounts (1)                                           |              |                            |             |                       | + Add account \land |  |  |  |
| Account                                                | Payment Type | Financial Institution (FI) |             | Routing Number        |                     |  |  |  |
| Checking - *2312                                       | Wire Only    | First Citizens Bank        |             | 053100300             | :                   |  |  |  |
| Recipient Details                                      |              |                            |             |                       | ^                   |  |  |  |
| Wire Name * ③                                          | A            | ACH Name 💿                 |             | ACH ID ③              |                     |  |  |  |
| ABC Supply                                             |              |                            |             |                       |                     |  |  |  |
| Country *                                              |              | ddress 1 *                 |             | Address 2             |                     |  |  |  |
| United States                                          | $\sim$       |                            | $\triangle$ |                       |                     |  |  |  |
| City *                                                 | S            | itate *                    |             | ZIP *                 |                     |  |  |  |
| Raleigh                                                |              | North Carolina             | $\sim$      | 27601                 |                     |  |  |  |

6. If the recipient is linked to any templates, a message will pop up informing you that the changes made will be applied to those templates.

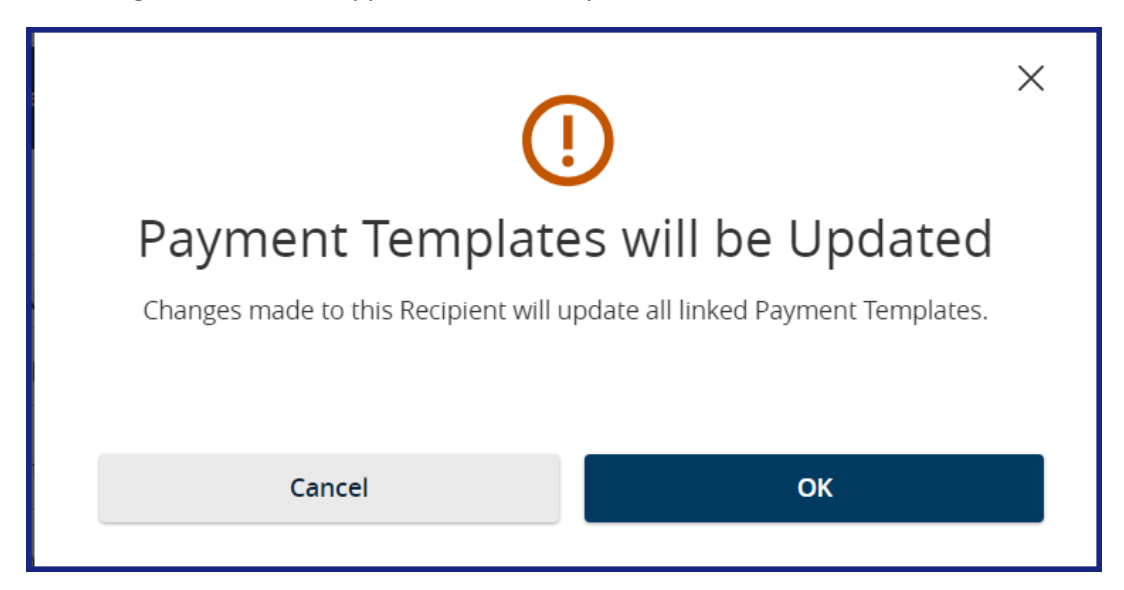

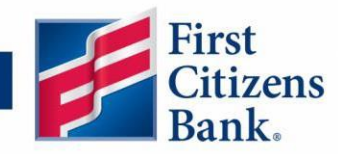

7. The Recipient Saved message will appear confirming that the recipient has been successfully updated. You can now set up a wire or recurring wire series with the updated recipient.

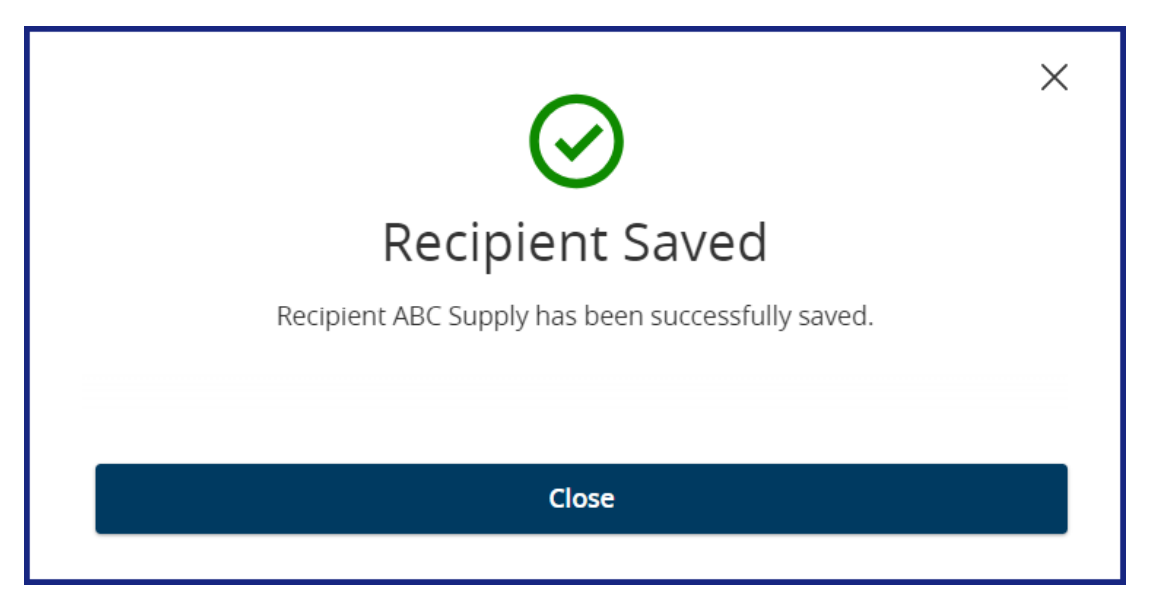